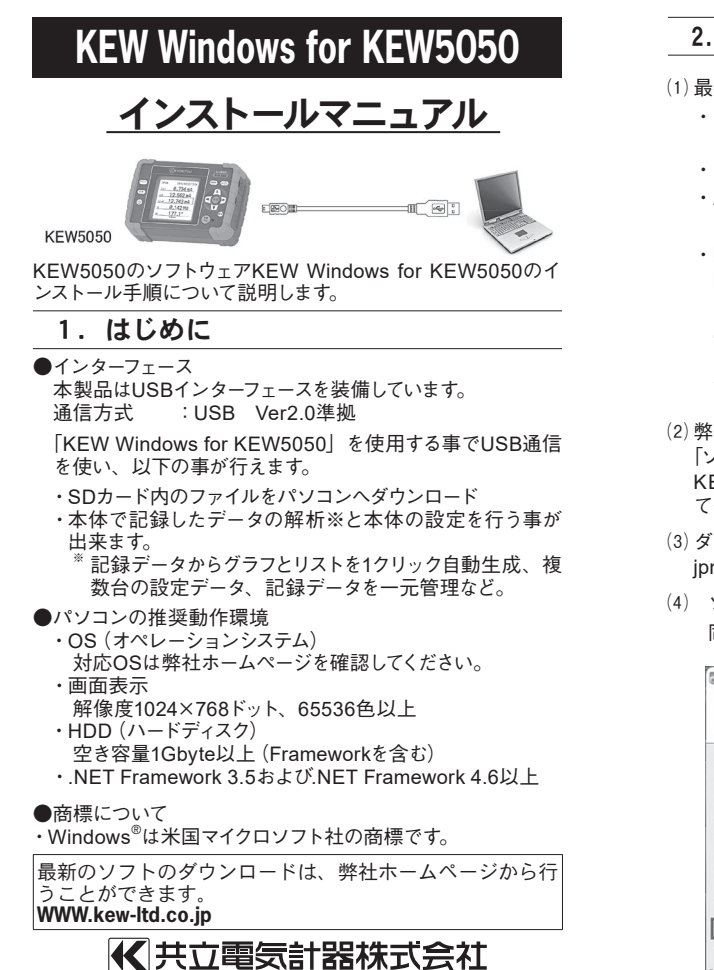

### 3. USBドライバのインストール方法

(1) KEW Windows for KEW5050のインストールを終了する と、下図が表示されUSBドライバのインストールが開始され ます。「次へ」をクリックしてください。

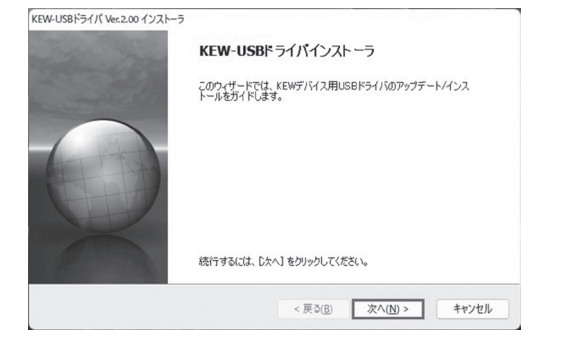

#### (2) エンドユーザライセンス契約の内容をご理解していただ き、「同意する」をチェックして「次へ」をクリックします。

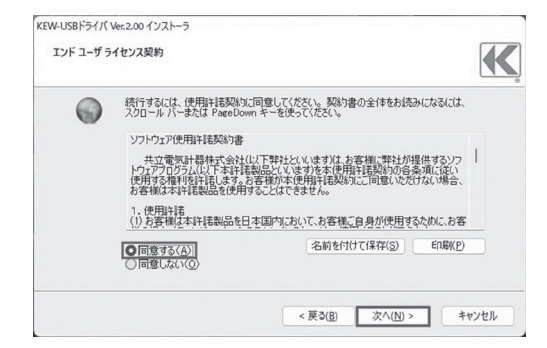

# 2. [KEW Windows for KEW5050] のインストール

- (1) 最初に以下を確認します。
  - ・インストールする前に、パソコンで起動しているすべての アプリケーションを終了させてください。
  - ・インストールが終了するまで、本体を接続しないでください。 ・Administrator (コンピュータの管理者) 権限でインスト ールを行ってください。

・KEW Windows for KEW5050を使用するには、「.NET Framework 3.5」「.NET Framework 4.6」が必要で す。[.NET Framework 3.5] [.NET Framework 4.6 」が入っていない場合はアプリケーションインストール 時に一緒にインストールされます。「.NET Framework 3.5」 [.NET Framework 4.6] をインストールするには インターネット環境が必要です。

- (2) 弊社ホームページ(www.kew-ltd.co.jp)の「ダウンロード」→ 「ソフトウェア」から、PCソフトウェア "KEW Windows for KEW 5050"のインストール方法を参照してインストールし てください。
- (3) ダウンロードが完了しましたら、「KewWin5050vXXXInst jpn.exe」を実行し、「次へ」をクリックしてください。
- (4) ソフトウェア使用許諾契約書の内容を理解していただき、「 同意します| をチェックして 「次へ」 をクリックします。

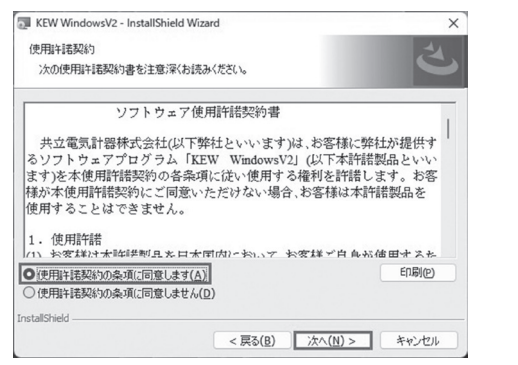

(3) 「次へ」を選択し、下の図が表示された場合には、「インスト

(4) 「インストールが完了しました。」の画面が表示されたらイン

ストール完了です。「完了」 クリックして終了してください。

インストールが完了しました。

ドライバ名

を入れPCと接続させて使用ください。

ドライバは、正しくこのコンピュータにインストールされました。

ORITSU ELECTRIC... 使用できます

USBのインストールが完了しましたので、KEW5050の電源

今、このコンピュータにデバイスを接続できます。デバイス付属の説明書がある場 合は、最初に説明書をお読みください。

< 戻る(B) 完了 キャンセル

インストール() インストール(ない(N)

ール]をクリックしてください。

名前: KYORITSU ELECTRICAL INSTRUMENTS WORKS, L. 冬季 発行元: KYORITSU ELECTRICAL INSTRUMENTS WORKS,

① 信頼する発行元からのドライバー ソフトウェアのみをインストールしてください。 安全にインストールできるう

このデバイス ソフトウェアをインストールしますか?

\*KYORITSU ELECTRICAL INSTRUMENTS WORKS, L...\* からのソフトウェアを常に信頼する(A)

KEW-11585=410 Ver 200 417 K--

· Windows セキュリティ

(5) ユーザー情報及び所属の情報を入力して「次へ」をクリッ

| KEW WINDOWSV2 - Instalionield Wizard | > |
|--------------------------------------|---|
| ユーザー情報                               |   |
| 情報を入力してください。                         |   |
| ユーザー名(U):                            |   |
|                                      |   |
| 所揭(0):                               | - |
| 1                                    |   |
|                                      |   |
|                                      |   |
|                                      |   |
|                                      |   |
|                                      |   |
|                                      |   |

### インターネットに接続できることを確認してください。 正常にインストールを終了させるにはインターネット接続 が必要となります。

- (6) インストールの情報を確認して「インストール」をクリックす るとインストールを開始します。
- (7) 「完了」を押してインストールが終了します。

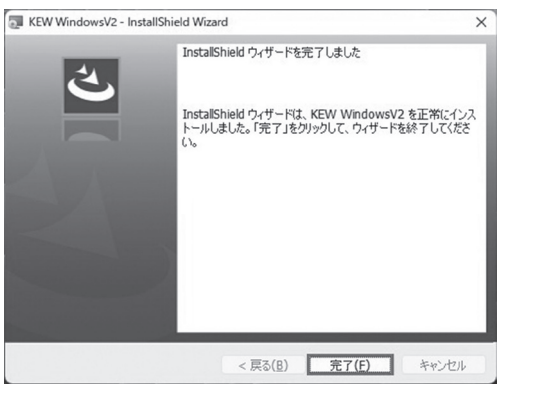

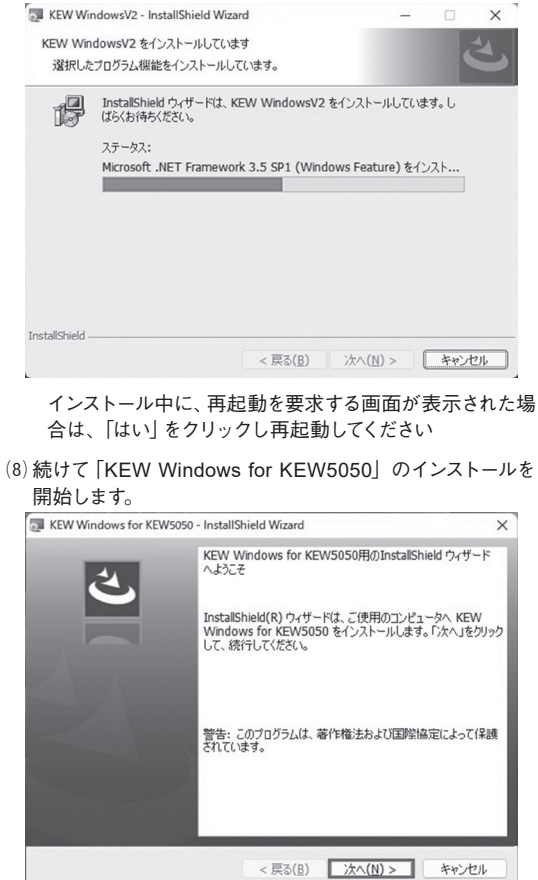

は下図が表示されます。

## 4. 「KEW Windows for KEW5050」の起動

デスクトップ上の「KEW WindowsV2」アイコンをクリックす るか又は**「スタート」→「プログラム」→「KEW」→「KEW** WindowsV2」をクリックして起動させます。 KEW WindowsV2を起動させる時には、KEW5050の電源を 入れてから、KEW5050とPCを接続してください。

「KEW WindowsV2」メインウィンドウが表示されますの で、KEW5050を選択して「起動する」をクリックするか、 「KEW5050」をダブルクリックしてKEW5050を起動させます。 また、「閉じる」をクリックするかウィンドウ右上の[×]をクリッ クすると、プログラムを終了します。

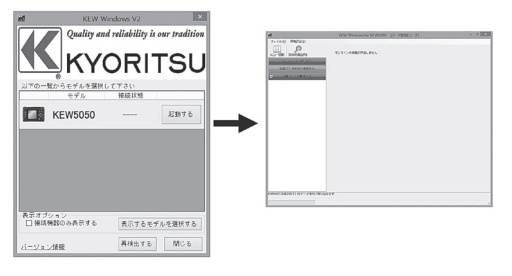

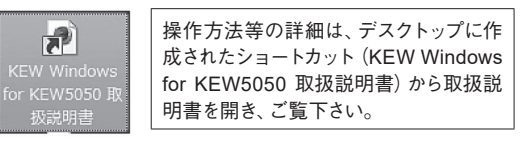

(9)(4)、(5)、(6)、(7)を繰り返してインストールを終了します。 [.NET Framework3.5] がインストールされていない場合 ※「.NET Framework 4.6」がインストールされていない場 合は下図が表示されます。 KEW Windows for KEW5050 - InstallShield Wizard KEW Windows for KEW5050 をコンピュータにインストールするには、以下のアイテムが必要です。「インストール」をクリックして、これらの要件のインストールを開始します。 ステータス 要件 待機中 Microsoft .NET Framework 4.6 Full インストール キャンセル インストール中に、再起動を要求する画面が表示された場 合は、「はい」をクリックし再起動してください。再起動後イ ンストールが開始されます。 KEW Windows for KEW5050 - InstallShield Wizard (\$L\(<u>Y</u>) いいえ(<u>N</u>) 再起動しないとアプリケーションがインストールされないの で必ず再起動してください。 ※PCソフトウェアのアンインストールについて 「コントロールパネル」の「プログラムと機能」にて、 [KEW WindowsV2] [KEW Windows for KEW 5050」を削除してください。

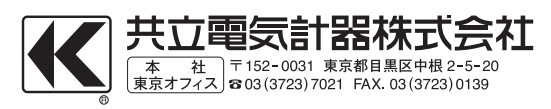